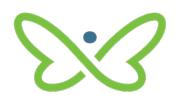

## Soft Tokens User Guide

An AFT user proceeds as follows to log in to Payment Stream AFT with a soft token for the first time

- 1. Enter your user ID and temporary password. The system will prompt you to change your password. Characteristics of secure passwords are as follows:
- Must be a minimum of eight characters
- Can contain opposite case characters, non-alphanumeric characters, or numeric characters
- Cannot be the same password used as one of the last six passwords

Note: It is recommended to use a passphrase as these are harder to guess (e.g., "deskchairphonemug").

| ← → C A Secure   https://sts1.secure.central1.com/adh/ls/?SAM | RRequest=IZLLTsMwEEV%2FcRX%2BcRS9pFYTqbRCVCoQrYEF0%2                                                                                                    |
|---------------------------------------------------------------|----------------------------------------------------------------------------------------------------|
|                                                               | C central 1                                                                                                    |
|                                                               | Welcome to Central 1 Credit Union's secure site.<br>Enter your login details below.                                                                                                    |
|                                                               | username                                                                                                    |
|                                                               | Password                                                                                                    |
|                                                               | Sign in<br>Change your password                                                                                                    |
|                                                               | This site is for use only by authorized individuals and for specific<br>burners purposes only. Cetalls on usage of this site can be found in<br>the Terms & Conditions. By logging in above, you activately that<br>you have read understand and agrees to be terms & Conditions. If<br>you do not agree to the Terms and Conditions, you are not<br>authorized to use the site. |
|                                                               | Show Terms and Conditions                                                                                                    |
|                                                               | Help                                                                                                    |

• Select **Enable** on the Register for 2-Step Security page.

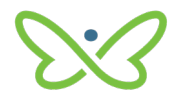

| se do not dick the back button on your browser as it will dose thi<br>Register for 2-Step Security<br>tep Security adds an extra layer of protection to<br>Enable<br>arm more about 2-Step Security<br>Why it's important How it w<br>is easier than you think for someone to steal y<br>id you know, these common actions could put you at risk of having<br>• reusing the same password on more than one site<br>• Downloading software from the internet<br>• Clicking on links in email messages<br>Step Security can help keep bad guys out, even if they steal your pa<br>• it possible for me to lose access to all my accoo<br>a bad guy steals your password, they could lock you out and gain a<br>ansactions at risk.                                                                                                    | ession and you will lose your progress.<br>our account.                                                    |
|----------------------------------------------------------------------------------------------------|----------------------------------------------------------------------------------------------------|
| Register for 2-Step Security tep Security adds an extra layer of protection to Enable arm more about 2-Step Security Why it's important How it w is easier than you think for someone to steal y id you know, these common actions could put you at risk of having . exuing the same password on more than one site . Downloading software from the Internet . Clicking on links in email messages Step Security can help keep bad guys out, even if they steal your pa : it possible for me to lose access to all my accool a bad guy steals your password, they could lock you out and gain a ansactions at risk.                                                                                                    | our account.                                                                                               |
| tep Security adds an extra layer of protection to<br>Enable<br>The security adds an extra layer of protection to<br>Enable<br>The security adds an extra layer of protection to<br>The security adds an extra layer of protection to<br>Why it's important How it w<br>Is easier than you think for someone to steal y<br>id you know, these common actions could put you at risk of having<br>• reusing the same password on more than one site<br>• Downloading software from the internet<br>• Other is gothware from the internet<br>• Other is gothware from the internet<br>• Other is gothware from the internet<br>• Other is gothware from the internet<br>• Other is gothware from the internet<br>• Other is gothware from to lose access to all my acco<br>a bad guy steals your password, they could lock you out and gain a<br>ansactions at risk. | our account.                                                                                               |
| Enable arrn more about 2-Step Security Why it's important How it w is easler than you think for someone to steal y id you know, these common actions could put you at risk of having . exusing the same password on more than one site . Ourshing on links in email messages Step Security can help keep bad guys out, even if they steal your pa : it possible for me to lose access to all my accoo a bad guy steals your password, they could lock you out and gain a ansactions at risk.                                                                                                    |                                                                                                    |
| Arn more about 2-Step Security     Why it's important How it w     is easier than you think for someone to steal y     id you know, these common actions could put you at risk of having         • reusing the same password on more than one site         • Downloading software from the internet         • Clicking on links in email messages         Step Security can help keep bad guys out, even if they steal your pa         it possible for me to lose access to all my acco         a bad guy steals your password, they could lock you out and gain a         ansactions at risk.                                                                                                    |                                                                                                    |
| Arn more about 2-Step Security<br>Why it's important How it w<br>is easier than you think for someone to steal y<br>id you know, these common actions could put you at risk of having<br>• reusing the same password on more than one site<br>• Downloading software from the internet<br>• Olicing on links in email messages<br>Step Security can help keep bad guys out, even if they steal your pa<br>• it possible for me to lose access to all my accos<br>a bad guy steals your password, they could lock you out and gain a<br>ansactions at risk.                                                                                                    |                                                                                                    |
| Arn more about 2-Step Security     Why it's important How it w     is easier than you think for someone to steal y     id you know, these common actions could put you at risk of having     eusing the same password on more than one site     Downloading software from the Internet:     Clicking on links in email messages     Step Security can help keep bad guys out, even if they steal your pa     it possible for me to lose access to all my accool     a bad guy steals your password, they could lock you out and gain a     ansactions at risk.                                                                                                    |                                                                                                    |
| Why it's important How it w<br>is easier than you think for someone to steal y<br>id you know, these common actions could put you at risk of having<br>• eusing the same password on more than one site<br>• Downloading software from the internet<br>• Clicking on links in email messages<br>Step Security can help keep bad guys out, even if they steal your pa<br>• it possible for me to lose access to all my acco<br>a bad guy steals your password, they could lock you out and gain a<br>ansactions at risk.                                                                                                    |                                                                                                    |
| Why it's important How it w<br>is easier than you think for someone to steal y<br>id you know, these common actions could put you at risk of having<br>• reusing the same password on more than one site<br>• Downloading software from the internet.<br>• Clicking on links in email messages<br>Step Security can help keep bad guys out, even if they steal your pa<br>s it possible for me to lose access to all my acco<br>a bad guy steals your password, they could lock you out and gain a<br>ansactions at risk.                                                                                                    |                                                                                                    |
| is easier than you think for someone to steal y id you know, these common actions could put you at risk of having reusing the same password on more than one site pownloading software from the Internet Clicking on links in email messages Step Security can help keep bad guys out, even if they steal your pa it possible for me to lose access to all my acco a bad guy steals your password, they could lock you out and gain a ansactions at risk.                                                                                                    | ks How it protects you                                                                                     |
| is beasited that you think for someone to see a you know, these common actions could put you at risk of having<br>• reusing the same password on more than one site<br>• Downloading software from the internet<br>• Clicking on links in email messages<br>Step Security can help keep bad guys out, even if they steal your pa<br>it possible for me to lose access to all my acco<br>a bad guy steals your password, they could lock you out and gain a<br>ansactions at risk.                                                                                                    | ir observerd                                                                                               |
| Id you know, these common actions could put you at risk of having<br>• reusing the same password on more than one site<br>• Downloading software from the Internet<br>• Clicking on links in email messages<br>Step Security can help keep bad guys out, even if they steal your pa<br><b>s it possible for me to lose access to all my acco</b><br>a bad guy steals your password, they could lock you out and gain a<br>ansactions at risk.                                                                                                    | n password                                                                                                 |
| r reusing the same password on more than one site Downloading software from the internet Cilcing on links in email messages Step Security can help keep bad guys out, even if they steal your pa t possible for me to lose access to all my acco a bad guy steals your password, they could lock you out and gain a ansactions at risk.                                                                                                    | ar password stolen:                                                                                        |
| Clicking on links in email messages.<br>Step Security can help keep bad guys out, even if they steal your pu<br>it possible for me to lose access to all my acco<br>a bad guy steals your password, they could lock you out and gain a<br>ansactions at risk.                                                                                                    |                                                                                                    |
| Step Security can help keep bad guys our, even if they steal your pa<br>s it possible for me to lose access to all my acco<br>a bad guy steals your password, they could lock you out and gain a<br>ansactions at risk.                                                                                                    |                                                                                                    |
| s it possible for me to lose access to all my acco<br>a bad guy steals your password, they could lock you out and gain a<br>ansactions at risk.                                                                                                    |                                                                                                    |
| a bad guy steals your password, they could lock you out and gain a<br>ansactions at risk.                                                                                                    | word.                                                                                                    |
| Step Security is a fasture that can halp keep your figancial institution                                                                                                    | word.<br>Its and everything in it?                                                                         |
| step security is a reactire triat carrinelp keep your financial institutio                                                                                                    | word.<br>hts and everything in it?<br>ss to your account(s). This puts your applications and               |
|                                                                                                    | word.<br>hts and everything in it?<br>ss to your account(s). This puts your applications and<br>wrotected. |
| Enab                                                                                                    | word.<br>Its and everything in it?<br>ss to your account(s). This puts your applications and<br>wrotected. |

• Ensure that the Google Authenticator mobile app is installed on the mobile device. After the app is installed, select **Next** on the Enable 2-Step Security page.

| Cl cen                                                            | itral 1                                                                                                    |
|-------------------------------------------------------------------|----------------------------------------------------------------------------------------------------|
| Please do not click the ba                                        | ck button on your browser as it will close this session and you will lose your progress.                                                                                                    |
| Enable 2-S                                                        | tep Security                                                                                                    |
| 0                                                                 | 3                                                                                                    |
| To complete the 2-Step Se<br>purpose of the authentica<br>system. | curity process you will need an mobile authenticator app that supports the <u>BFC 6238</u> security standard. The sol<br>tor app is to generate a secure one time passcode. You need this passcode to enable 2-Step Security on our |
| We recommend do complete this proce     If you do not have a      | wnloading the <u>Google Authenticator</u> mobile app. This mobile app will generate the required passcode to<br>ss.<br>In authenticator app installed on your mobile device, please install it now.                                 |
| Back                                                              | Next                                                                                                    |

- Open the Google Authenticator app on your mobile device and allow the application to access your camera.
- Use the camera on your mobile device to scan the QR code shown on the left side of the screen.

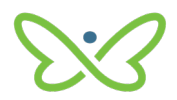

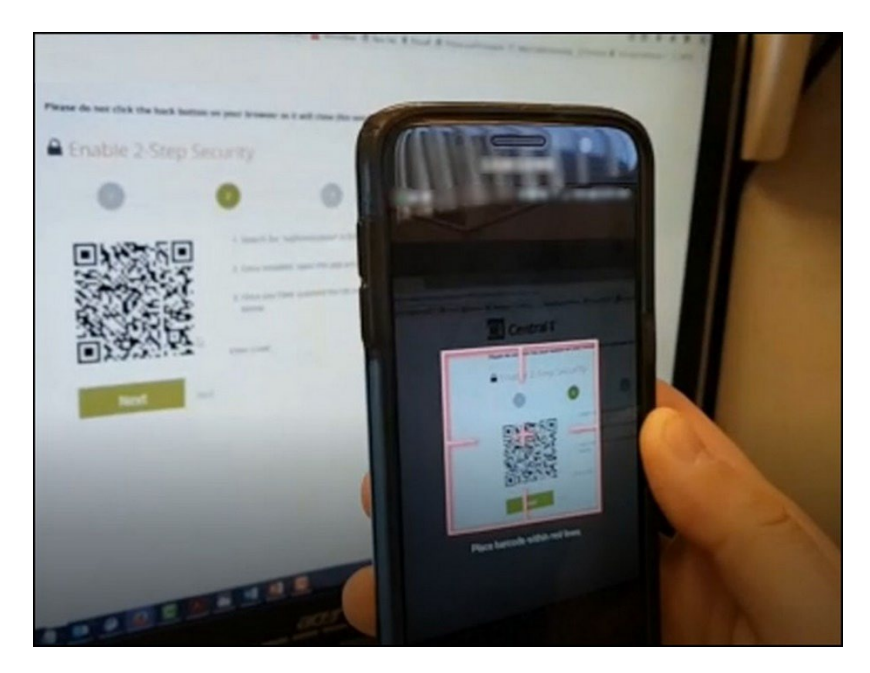

• Enter the 6-digit code that is displayed in the app in the Enter Code field on the Enable 2-Step Security page. Enter the code without spaces. Select **Next**.

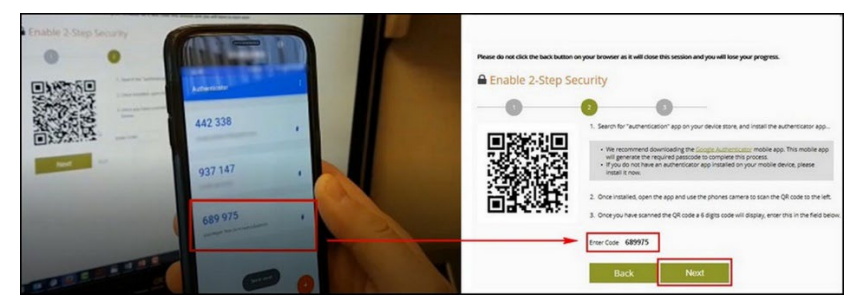

• Select **Done** on the confirmation page.